|            | その他・設定 |       |
|------------|--------|-------|
| アカウント      |        |       |
| メールアドレスの変更 | I      | >     |
| パスワードの変更   |        | >     |
| プロフィールの変更  |        | >     |
| 歩数計測モード    |        |       |
| 歩数計測モードの変更 |        | >     |
| 歩数計測モ      | ードの変更  | をタップ  |
| ヘルプ        |        | >     |
| 利用規約       |        | >     |
| プライバシーポリシー |        | >     |
| お問い合わせ     |        | >     |
| ライセンス      | 1その他   | ・設定をタ |

 合
 山山
 ①
 六
 読

 ホーム
 計測記録
 お知らせ
 健康チェック
 その他・設定

| <b>4</b>                              | 「保存」をタップ                                                                                        |                                         |                            |
|---------------------------------------|-------------------------------------------------------------------------------------------------|-----------------------------------------|----------------------------|
| <                                     | 歩数計測モードの変更                                                                                      |                                         | 保存                         |
| 步数計测                                  | 則モードを変更します。                                                                                     |                                         |                            |
| ※スマー<br>ケアア                           | ートフォンによる自動計測では、iOS<br>プリ(HealthKit)と連携した自動計測を                                                   | 内蔵の<br>E行いa                             | ヘルス<br>ます。                 |
| ※T-PR<br>T-PRO<br>取得で<br>Pro」を<br>お願い | RO活動量計による計測を行う場合、数<br>製品は「T-fit pro30」になります。<br>きなくなるため、T-PRO公式アプリ<br>Eインストールしている場合、アンイ<br>します。 | †応し <sup>っ</sup><br>また、<br>「iWOV<br>ンスト | ている<br>歩数を<br>VNfit<br>ールを |
| スマー                                   | ートフォンによる自動計測                                                                                    |                                         |                            |
| T-PR                                  | O活動量計を使用(所有者のみ)                                                                                 |                                         | 0                          |
| 自分                                    | で入力                                                                                             |                                         | $\bigcirc$                 |
| ③「自                                   | 分で入力」をタップ                                                                                       |                                         |                            |
|                                       |                                                                                                 |                                         |                            |
|                                       |                                                                                                 |                                         |                            |
|                                       |                                                                                                 |                                         |                            |
|                                       |                                                                                                 |                                         |                            |
|                                       |                                                                                                 |                                         |                            |

## 9「保存」をタップ

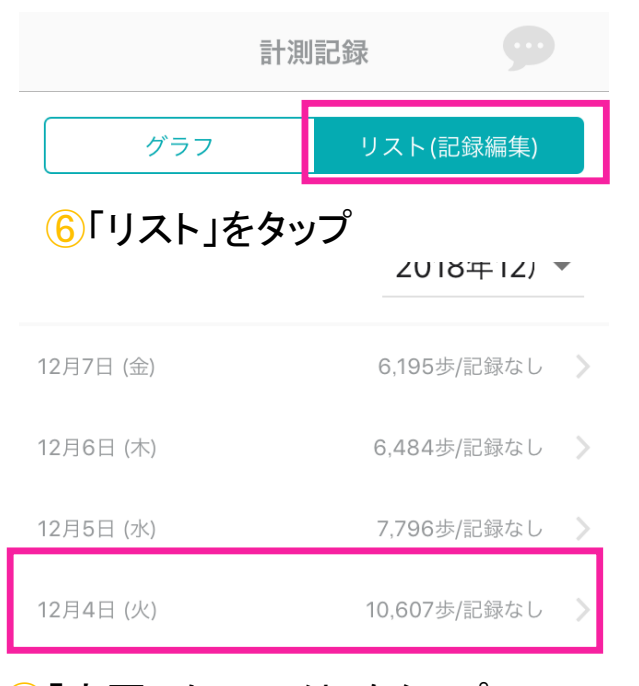

## ⑦「変更したい日付」をタップ

12月2日 (日)

9,627歩/記録なし 📎

## 5「計測記録」タブをタップ

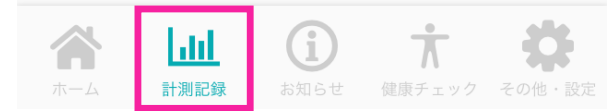

|             |               | _  |  |  |  |  |  |
|-------------|---------------|----|--|--|--|--|--|
|             | 2019年6月23日(日) | 保存 |  |  |  |  |  |
| 計測記録を編集します。 |               |    |  |  |  |  |  |
|             | 步数            |    |  |  |  |  |  |
|             | 13818         |    |  |  |  |  |  |
| 3           |               |    |  |  |  |  |  |
|             |               |    |  |  |  |  |  |